LAN Driver Installation Guide (Broadcom v20.8)

> January 2018 808-882328-324-A

# Contents

| 1. Pre      | face                                  | 3  |
|-------------|---------------------------------------|----|
| 1.1.        | The target server                     | 3  |
| 1.2.        | Target software                       | 3  |
| 1.3.        | Target Driver Version                 | 3  |
| 1.4.        | Registration Trademark                | 3  |
| 2. Wo       | rkflow LAN driver update process      | 4  |
| 3. Pre      | paration                              | 5  |
| 3.1.        | Workflow preparation process          | 5  |
| 3.2.        | Confirmation of LAN driver version    | 6  |
| 3.3.        | Preparation of module                 | 8  |
| 3.3.        | 1. Prepare the update module          | 8  |
| 3.3.        | 2. Prepare the recovery module        | 8  |
| 3.4.        | Stop the WSFC node service            | 8  |
| 3.5.        | Stop the EXPRESSCLUSTER service       | 10 |
| 3.6.        | Delete the team                       | 10 |
| 4. LAN      | V driver update                       | 12 |
| 4.1.        | Existing LAN driver uninstallation    | 12 |
| 4.2.        | New LAN driver installation           | 13 |
| 5. Afte     | er LAN driver install                 | 14 |
| 5.1.        | Workflow after LAN driver install     | 14 |
| 5.2.        | Setup the leam                        | 15 |
| 5.3.        | Reset LAN driver                      | 15 |
| 5.4.        | Start the WSFC node service           | 16 |
| 5.5.        | Start the EXPRESSCLUSTER service      | 18 |
| 6. Pro      | Ceaure of rewinaing LAN ariver        | 19 |
| 6.1.<br>c.o | New LAN driver uninstallation         | 19 |
| 6.2.        | Old LAN driver installation           | 19 |
|             | ICE                                   | 20 |
| 7.1.        | About the operation by remote desktop | 20 |
| 1.Z.<br>7.2 | Account of operation                  | 20 |
| 1.3.        | For removing an adapter teaming       | 20 |
| 1.4.        | Uninstall the driver                  | 20 |

# 1. Preface

Thank you very much for purchasing our product. This installation guide explains how to set up the LAN Drivers.

Note

The images shown in this Installation Guide could be different depending on the system.

### 1.1. The target server

Refer to the URL below and check the target server.

http://www.58support.nec.co.jp/global/download/index.html

- -> Click model name(product name).
  - -> Click "NEC Express5800/D120h LAN Driver Module(V20.8)" in "Other update".

### 1.2. Target software

| Abbreviated designation | Software Production Name                                                                     |
|-------------------------|----------------------------------------------------------------------------------------------|
| Windows Server 2016     | Microsoft® Windows Server® 2016 Standard<br>Microsoft® Windows Server® 2016 Datacenter       |
| Windows Server 2012 R2  | Microsoft® Windows Server® 2012 R2 Standard<br>Microsoft® Windows Server® 2012 R2 Datacenter |

\*1 Above information is based on 2018/01 Refer the Server Configuration Guide for the latest information. The latest drivers, published on our NEC Express5800 Support Website.

\*2 Refer to the Server Configuration Guide for correspondence Option LAN Board.

## 1.3. Target Driver Version

The target version is v17.2.0.2/v17.4.0.1. If your version is v20.8.0.0 and above, no driver update is required. Refer to [3.2 Confirmation of LAN driver version] for the method of checking driver version.

| Software Production Name | Target driver version<br>(b57nd60a.sys) | After update version<br>(b57nd60a.sys) |
|--------------------------|-----------------------------------------|----------------------------------------|
| Windows Server 2016      | 17.4.0.1                                | 20.8.0.0                               |
| Windows Server 2012 R2   | 17.2.0.2                                | 20.8.0.0                               |

### **1.4. Registration Trademark**

Microsoft, Windows, Windows Server, Hyper-V are registered trademark or trademarks of the Microsoft in the U.S. and other countries. © 2000-2018 Broadcom. All Rights Reserved. The term "Broadcom" refers to Broadcom Limited and/or its subsidiaries. EXPRESSCLUSTER is registered trademark of the NEC Corporation. In addition, TM and a R mark are not specified in the test.

# 2. Workflow LAN driver update process

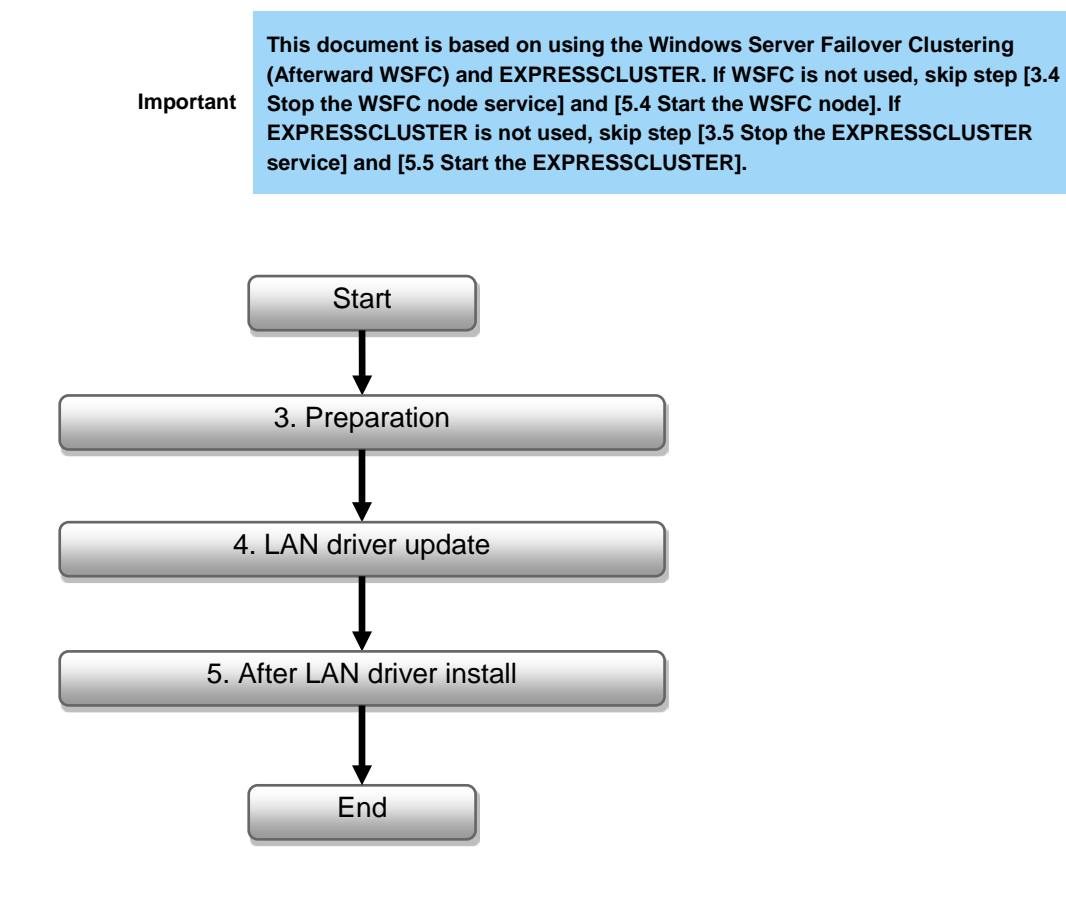

January 2018 808-882328-324-A

# 3. Preparation

Sign in the system from local console by administrator account for executing the operation below.
 If using Hyper-V and not using WSFC or EXPRESSCLUSTER, shutdown all the Guest OS and release the setting of auto boot up before the LAN driver update.
 If Physical network adapter or teaming adapter is bound into Hyper-V virtual switch, remove the binding before [3.6 Delete the team].

### 3.1. Workflow preparation process

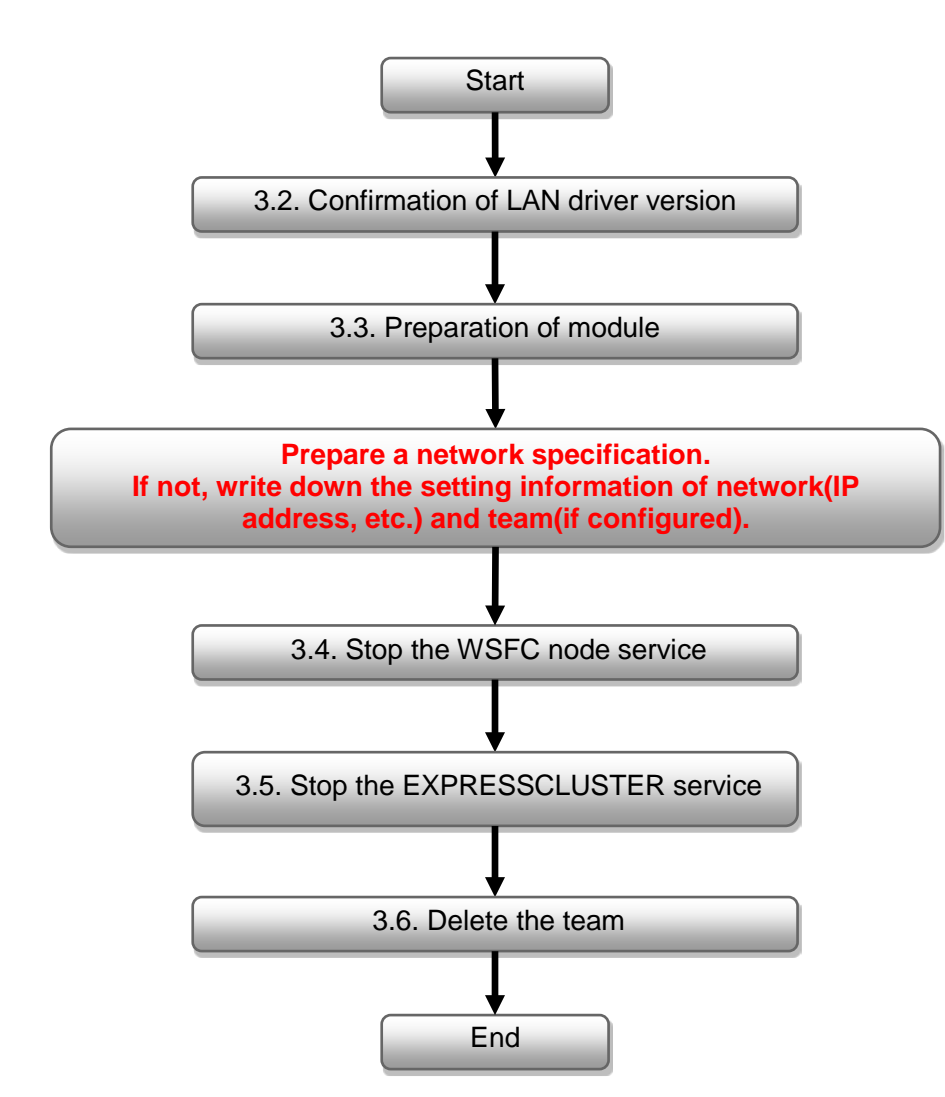

### 3.2. Confirmation of LAN driver version

Check the driver version by the procedure below. When the version is equal or newer than the following version, installation is not necessary.

1. Open the **Device manager** icon on the Control Panel window.

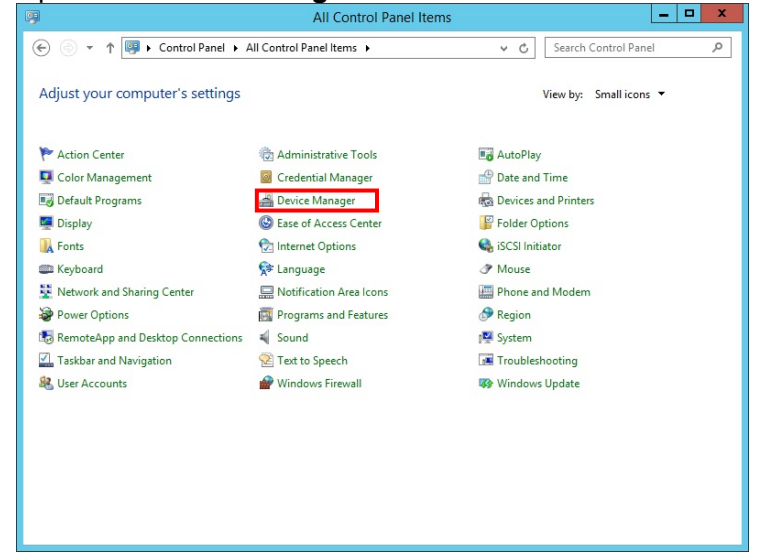

2. Double-click the Broadcom NetXtreme Gigabit Ethernet icon on the Device manager.

| Device Manager                                                                                                    | ~ |
|----------------------------------------------------------------------------------------------------|---|
| Eile Action View Help                                                                                                    |   |
|                                                                                                    |   |
| ⊿ 🚔 WIN-SJ273VILEP1                                                                                                    | ^ |
| ▶ 📮 Computer                                                                                                    |   |
| Disk drives                                                                                                    |   |
| b Signal bisplay adapters                                                                                                    |   |
| DVD/CD-ROM drives                                                                                                    |   |
| ▶ Um Human Interface Devices                                                                                                    |   |
| DE ATA/ATAPI controllers                                                                                                    |   |
| b — Keyboards                                                                                                    |   |
| Mice and other pointing devices                                                                                                    |   |
| b Monitors                                                                                                    |   |
| ▲ ♥ Network adapters                                                                                                    |   |
| 💇 Broadcom NetXtreme Gigabit Ethernet                                                                                                    |   |
| Broadcom NetXtreme Gigabit Ethernet #2                                                                                                    | = |
| Broadcom NetXtreme Gigabit Ethernet #3                                                                                                    |   |
| Broadcom NetXtreme Gigabit Ethernet #4                                                                                                    |   |
| Broadcom NetXtreme Gigabit Ethernet #5                                                                                                    |   |
| ₩ Broadcom NetXtreme Gigabit Ethernet #6                                                                                                    |   |
| Broadcom NetXtreme Gigabit Ethernet #7                                                                                                    |   |
| Broadcom NetXtreme Gigabit Ethernet #8                                                                                                    |   |
| Broadcom NetXtreme Gigabit Ethernet #9                                                                                                    |   |
| Ports (COM & LPT)                                                                                                    |   |
| >                                                                                                    |   |
|                                                                                                    |   |
| b Schere de la serie de la serie de la |   |
| P system devices                                                                                                    | ~ |
| K = DRUPEAR SPEAR NEXT DURINGES                                                                                                    |   |
|                                                                                                    |   |

3. Click the Driver Details on the Driver tab.

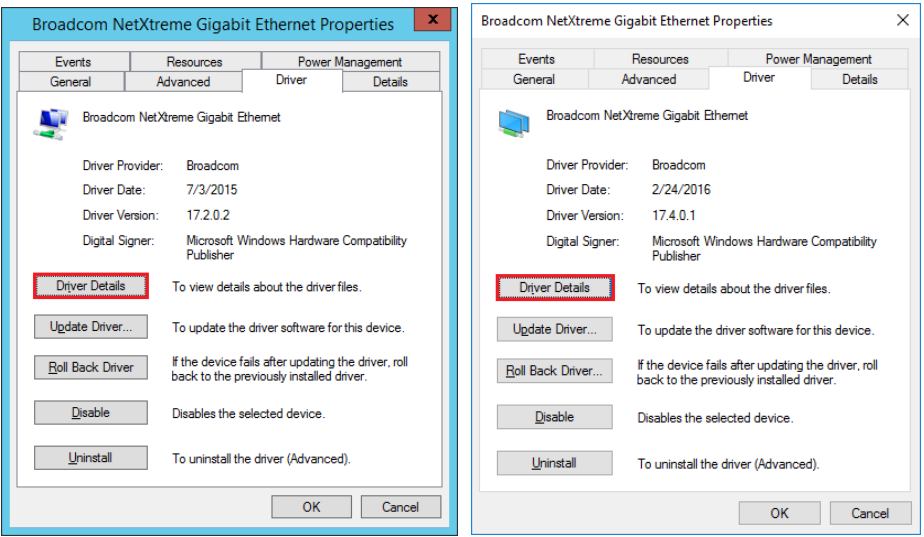

#### 4. Confirm the File version.

If the version is 20.8.0.0, no need to update the driver. Otherwise, update it.

| Driver File Details                                                                                                    | Driver File Details ×                                                                                                    |
|----------------------------------------------------------------------------------------------------|----------------------------------------------------------------------------------------------------|
| Broadcom NetXtreme Gigabit Ethernet                                                                                                    | Broadcom NetXtreme Gigabit Ethernet                                                                                                    |
| Driver files:                                                                                                    | Driver files:                                                                                                    |
| C:\Windows\system32\DRIVERS\b57nd60a.sys                                                                                                    | C:\Windows\system32\DRIVERS\b57nd60a.sys                                                                                                    |
| Provider:       Broadcom Corporation         File version:       17.2.0.2         Copyright:       Copyright 2000-2015, Broadcom Corporation.         Digital Signer:       Microsoft Windows Hardware Compatibility | Provider:       Broadcom Limited         File version:       17.4.0.1         Copyright:       Copyright 2000-2016, Broadcom Limited.         Digital Signer:       Microsoft Windows Hardware Compatibility |
| ОК                                                                                                    | ОК                                                                                                    |

| Software Production Name | Target driver version<br>(b57nd60a.sys) | After update version<br>(b57nd60a.sys) |
|--------------------------|-----------------------------------------|----------------------------------------|
| Windows Server 2016      | 17.4.0.1                                | 20.8.0.0                               |
| Windows Server 2012 R2   | 17.2.0.2                                | 20.0.0.0                               |

## 3.3. Preparation of module

#### 3.3.1. Prepare the update module

- - -> Click "NEC Express5800/D120h LAN Driver Module(V20.8)" in "Other update".
- 2. Create a **temp** folder directly under the system drive. (e.g., **C:\temp\**)
- Unzip GVO-034742-G01\_xxxxxxxxxxxxxzip, copy the BCOM208 folder in the temp folder. (e.g., C:\temp\BCOM208\)

#### 3.3.2. Prepare the recovery module

Use the setup DVD of EXPRESSBUILDER for recovery. Please prepare it in advance.

### 3.4. Stop the WSFC node service

- 1. Open the Failover Cluster Manager from Server Manager.
- 2. Move the all resource of target node to another node.
- 3. Select the **Nodes** displayed on the left of Failover Cluster Manager.

| 灎                          |                                            | Failover Cluster Manager |                      |
|----------------------------|--------------------------------------------|--------------------------|----------------------|
| File Action View Help      |                                            |                          |                      |
| 🗢 🔿 🙍 🖬                    |                                            |                          |                      |
| Failover Cluster Manager   | Nodes                                      |                          | Actions              |
| Poler                      | Name                                       | Status                   | Nodes 🔺              |
| Nodes                      | WIN-HFO0CFUG1K3                            | ( Up                     | 🚰 Add Node           |
| Storage                    | WIN-OH6VOSNBA1C                            | 💿 Up                     | View                 |
| Networks     Guster Events |                                            |                          | Q Refresh            |
|                            |                                            |                          | 👔 Help               |
|                            |                                            |                          | WIN-HFO0CFUG1K3      |
|                            |                                            |                          | 🔒 Pause 🕨            |
|                            |                                            |                          | 🗒 Resume 🕨           |
|                            |                                            |                          | 💀 Remote Desktop     |
|                            |                                            |                          | Show Critical Events |
|                            |                                            |                          | More Actions         |
|                            |                                            |                          | Refresh              |
|                            |                                            |                          | I Help               |
|                            |                                            |                          |                      |
|                            |                                            |                          |                      |
|                            | WIN-HFO0CFUG1K3                            |                          |                      |
|                            | Version:                                   | Status:                  |                      |
|                            | 0.2.3200                                   | op                       |                      |
|                            | Service Pack:<br>No Service Pack Installed |                          |                      |
|                            |                                            |                          |                      |
|                            |                                            |                          |                      |
|                            |                                            |                          |                      |
|                            |                                            |                          |                      |

4. Right click the target **node** for driver update from the node list.

| File Action View Help  File Action View Help | Actions<br>Nodes                                                             |
|----------------------------------------------------------------------------------------------------|------------------------------------------------------------------------------|
| ■ Failover Cluster Manager     Nodes       ■ MSFC.CLASS(cdomain.corr                                                                                                    | Actions<br>Nodes<br>Add Node<br>View<br>Refresh<br>I Help<br>WIN-HFOOCFUG1K3 |
| WIN-HFOOCFUG1K3         Version:       Status:         6.2 9200       Up         Service Pask:       No Service Pask Intalled                                                                                                    | <ul> <li>iiiiiiiiiiiiiiiiiiiiiiiiiiiiiiiii</li></ul>                         |
|                                                                                                    |                                                                              |

5. Select the Stop Cluster Service from More Actions.

- 6. Open the **Services** from Server Manager.
- 7. Right click the **Cluster Service**.

#### 8. Select the **Properties**.

|                  |                                                                                                    | Servi                                                                                                    | ces                                                                                                    |                                                                                                 |                                                                                                    |                                                                                                    | - | 0 | X |
|------------------|----------------------------------------------------------------------------------------------------|----------------------------------------------------------------------------------------------------|----------------------------------------------------------------------------------------------------|-------------------------------------------------------------------------------------------------|----------------------------------------------------------------------------------------------------|----------------------------------------------------------------------------------------------------|---|---|---|
| File Action View | Help                                                                                                    |                                                                                                    |                                                                                                    |                                                                                                 |                                                                                                    |                                                                                                    |   |   |   |
| Þ 🔿 🗖 💿 🤄        | à 🔒 📲 🖬 🕨 🔲 🖬 🕨                                                                                                    |                                                                                                    |                                                                                                    |                                                                                                 |                                                                                                    |                                                                                                    |   |   |   |
| Services (Local) | Services (Local)                                                                                                    |                                                                                                    |                                                                                                    |                                                                                                 |                                                                                                    |                                                                                                    |   |   |   |
|                  | Cluster Service                                                                                                    | Name                                                                                                    | Description                                                                                                    | Status                                                                                          | Startup Type                                                                                                    | Log On As                                                                                                    |   |   |   |
|                  | Stop the service<br>Restart the service<br>Description:<br>Enables servers to work together as a<br>cluster to keep serve-based<br>applications highly available,<br>regardless of individual component<br>failures; if this service is stopped,<br>clustering will be unavailable. If this<br>service is disabled, any services that<br>explicitly depend on it will fail to start. | Application Experience     Application Identity     Application Information     Application Layer Gateway     Application Management     Background Intelligent Tran     Background Intelligent Tran     Background Intelligent Tran     Background Intelligent Tran     Background Intelligent Tran     Background Intelligent Tran     Background Intelligent Tran     Background Intelligent Tran     Background Intelligent Tran     Computer Service     Computer Browser     Corpdom Service Service     DEOM Server Process Laun     Device Association Service     Device Setup Manager     Device Setup Manager     Diagnostic Policy Service     Diagnostic Policy Service     Diagnostic Policy Service | Processe a<br>Determines<br>Facilitates t<br>Provides su<br>Processe in<br>Transfers fil<br>Windows in<br>The Base Fil<br>Copies user<br>Findels serve.<br>The CNG kee.<br>Supports Sy<br>Manages th<br>Maintains a<br>Provides sen<br>Provides ten<br>The DCOM<br>Enables a c<br>Enables a c<br>Enables ten<br>The Diagno<br>The Diagno | Running<br>Running<br>Running<br>Running<br>Running<br>Running<br>Running<br>Running<br>Running | Manual (Trig<br>Manual (Trig<br>Manual<br>Manual<br>Manual<br>Automatic<br>Automatic<br>Automatic<br>Manual<br>Automatic<br>Manual<br>Automatic<br>Manual<br>Automatic<br>Automatic<br>Automatic<br>Automatic<br>Automatic<br>Automatic<br>Automatic<br>Automatic<br>Automatic<br>Automatic<br>Automatic<br>Automatic<br>Automatic<br>Automatic<br>Automatic<br>Automatic<br>Manual (Trig<br>Manual (Trig<br>Manual (Trig<br>Manual (Trig<br>Manual (Trig<br>Manual (Trig<br>Manual (Trig<br>Manual (Trig<br>Manual (Trig<br>Manual (Trig<br>Manual (Trig<br>Manual (Trig) | Local Syste<br>Local Syste<br>Local Syste<br>Local Syste<br>Local Syste<br>Local Syste<br>Local Syste<br>Local Syste<br>Local Syste<br>Start<br>Stop<br>Pause<br>Resume<br>Restart<br>All Tasks →<br>Refresh<br>Help<br>Local Service<br>Local Service |   |   |   |
|                  |                                                                                                    | Distributed Link Tracking Cl     Distributed Transaction Co                                                                                                    | Maintains li<br>Coordinates                                                                                                    | Running<br>Running                                                                              | Automatic<br>Automatic (D.,,                                                                                                    | Local Syste<br>Network S                                                                                                    |   |   |   |
|                  |                                                                                                    | ONS Client<br>Encrypting File System (EFS)                                                                                                    | The DNS Cli<br>Provides th                                                                                                    | Running                                                                                         | Automatic (T<br>Manual (Trig                                                                                                    | Network S<br>Local Syste                                                                                                    |   |   |   |
|                  | Extended Standard /                                                                                                    | C Extensible Authentication P                                                                                                    | The Extensi                                                                                                    |                                                                                                 | Manual                                                                                                    | Local Syste                                                                                                    |   |   |   |

9. Change the **Startup type** on **General** Tab to **Disabled**. Select the **OK**.

| Cluster                              | r Service Properties (Local Computer)                                                                  |
|--------------------------------------|----------------------------------------------------------------------------------------------------|
| General Log On                       | Recovery Dependencies                                                                                  |
| Service name:                        | ClusSvc                                                                                                |
| Display name:                        | Cluster Service                                                                                        |
| Description:                         | Enables servers to work together as a cluster to<br>keep server-based applications highly available, v |
| Path to executabl<br>C:\Windows\Clus | e:<br>ter\clussvc.exe -s                                                                               |
| Startup type:                        | Disabled 🗸 🗸                                                                                           |
| Help me configure                    | e service startup options.                                                                             |
| Service status:                      | Running                                                                                                |
| Start                                | Stop Pause Resume                                                                                      |
| You can specify t<br>from here.      | he start parameters that apply when you start the service                                              |
| Start parameters:                    |                                                                                                    |
|                                      |                                                                                                    |
|                                      | OK Cancel Apply                                                                                        |

#### 3.5. Stop the EXPRESSCLUSTER service

Refer the following website for more information.

http://www.nec.com/en/global/prod/expresscluster/en/support/manuals.html

- -> Reference Guide
  - -> Chapter 10 The system maintenance information
    - -> Replacing the network card

\* Perform the procedures prior to the replace of network card. Shut down the system and then start up it again. After that, Go to [3.6 Delete the team].

### 3.6. Delete the team

Important Please delete the team from [NIC teaming] screen. It cannot be deleted from Device Manager.

- 1. Execute the Sever Manager and select the Local Server.
- 2. Select the **Disabled** or **Enabled** of NIC Teaming.

| <b>a</b>                    | Server Ma                         | nager            |                |               | - 🗆 X                     |
|-----------------------------|-----------------------------------|------------------|----------------|---------------|---------------------------|
| E Local Se                  | erver                             | • @   🏲          | <u>M</u> anage | <u>T</u> ools | <u>V</u> iew <u>H</u> elp |
| 🖬 Dashboard                 | PROPERTIES<br>For WIN-SJ273VILEP1 |                  |                |               | TASKS 👻                   |
| Local Server                | Computer and                      | WIN C1272V/ILED1 |                |               | <u>^</u>                  |
| All Servers                 | Workgroup                         | WORKGROUP        |                |               | Wi                        |
| File and Storage Services D |                                   |                  |                |               | La:                       |
|                             | Windows Firewall                  | Public: On       |                |               | Wi                        |
|                             | Remote management                 | Enabled          |                |               | Cu                        |
|                             | Remote Desktop                    | Disabled         |                |               | IEI                       |
|                             | NIC Teaming                       | Enabled          |                |               | Tin                       |
|                             | PCI1 Port 1                       | Not connected    |                |               | Pro                       |
|                             | PCI2 Port 1                       | Not connected    |                |               |                           |
|                             | PCI2 Port 2                       | Not connected    |                |               |                           |
|                             | PCI3 Port 1                       | Not connected    |                |               |                           |
|                             | PCI3 Port 2                       | Not connected    |                |               |                           |
|                             | PCI3 Port 3                       | Not connected    |                |               |                           |
|                             | PCI3 Port 4                       | Not connected    |                |               | ~                         |
|                             | <                                 |                  |                |               | >                         |
|                             |                                   |                  |                |               | ~                         |

#### 3. Right click the team name, select the Delete.

|                                                        |                                      | NIC                          | Teaming                                                                                                    |                                                                               |                      |     |
|--------------------------------------------------------|--------------------------------------|------------------------------|----------------------------------------------------------------------------------------------------|-------------------------------------------------------------------------------|----------------------|-----|
| SERVERS<br>All Servers                                 | 1 total                              |                              |                                                                                                    |                                                                               | TASK                 | s 🔻 |
| lame 🕈                                                 | Status                               | Server Type Operat           | ing System Version                                                                                                    | Team                                                                          | s                    |     |
| VIN-SJ273VILEP1                                        | ① Online                             | Physical Microso             | oft Windows Server 2012 R2 D                                                                                                    | Datacenter 1                                                                  |                      |     |
|                                                        |                                      |                              |                                                                                                    |                                                                               |                      |     |
|                                                        |                                      |                              |                                                                                                    |                                                                               |                      |     |
| <b>EAMS</b><br>Il Teams   1 tota                       |                                      | TASKS 💌                      | ADAPTERS AND INTER                                                                                                    | RFACES                                                                        | TASKS                | •   |
| ' <b>EAMS</b><br>II Teams   1 tota<br>Team Status      | Teaming Mode                         | TASKS                        | ADAPTERS AND INTER                                                                                                    | RFACES                                                                        | TASKS                | •   |
| EAMS<br>II Teams   1 tota<br>Team Status<br>Team1 ⑦ OK | Teaming Mode<br>Delete<br>Properties | TASKS  Load Balancing amic s | ADAPTERS AND INTER<br>Network Adapters Team<br>Adapter Speed<br>Available to be ad<br>PCI1 Port 1 Disconnected<br>PCI2 Port 1 Disconnected<br>PCI2 Port 2 Disconnected<br>PCI3 Port 1 Disconnected | RFACES<br>Interfaces<br>State Rea<br>Idded to a team<br>d<br>d<br>d<br>d<br>d | TASKS<br>ason<br>(7) | ▼   |

4. Restart the system.

## 4. LAN driver update

Refer the notice before driver update.

Important Sign in the system from local console by administrator account for executing the operation below.

## 4.1. Existing LAN driver uninstallation

Important If team is existed, remove it first.

- 1. Open the **Program and Function** icon on the Control Panel window.
- 2. Click the **Broadcom Gigabit Integrated Controller** in the list, right click it and select **Uninstall**. Continue the uninstallation according to the popup message.
- 3. Restart the system.

## 4.2. New LAN driver installation

1. Run a command prompt as administrator. Enter the following command at the command prompt.

cd C:\temp\BCOM208\LAN\

(For file info, refer the [3.3.1 Prepare the update module])

- 2. Enter the following, and then press Enter key.
  - Windows Server 2012 R2 INSTALL\_WS2012R2.bat
  - Windows Server 2016 INSTALL\_WS2016.bat
- 3. When the following message is displayed, restart the system. Installation Completed!
- 4. Check that the driver version is 20.8.0.0 by following [3.2 Confirmation of LAN driver version].

# 5. After LAN driver install

 Important
 •Sign in the system from local console by administrator account for executing the operation below.

 Important
 •If physical network adapter or teaming adapter is bound into Hyper-V Virtual Switch, rebind it after [5.2 Setup the Team].

 •If using Hyper-V and not using WSFC or EXPRESSCLUSTER, shutdown all the Guest OS if necessary and reset the system to auto boot up after this chapter.

### 5.1. Workflow after LAN driver install

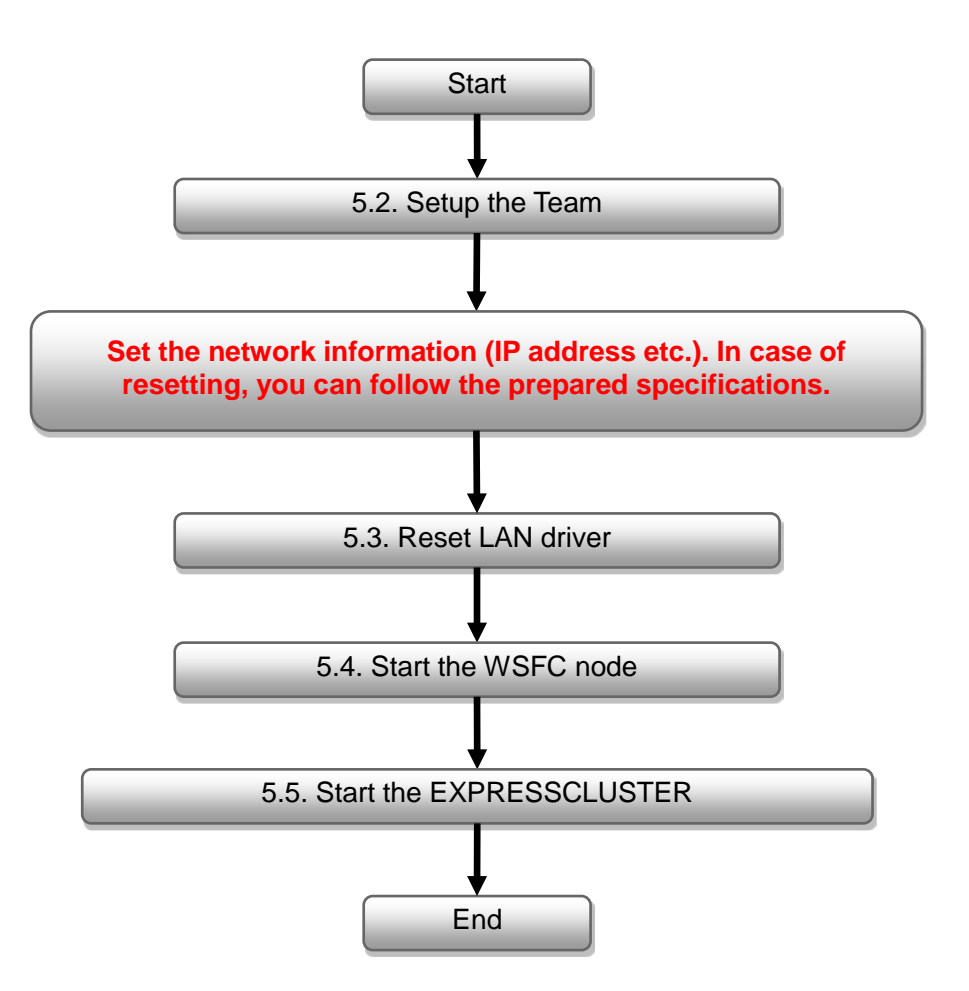

January 2018 808-882328-324-A

## 5.2. Setup the Team

- 1. Execute the **Sever Manager** and select the **Local Server**.
- 2. Select the **Disabled** or **Enabled** of NIC Teaming.
- 3. Select the TASKS of TEAMS tab and select the New Team.

| All Server                                     | : <b>S</b><br>rs   1 total |              |                                                                                                    | TASKS 🔻                 |
|------------------------------------------------|----------------------------|--------------|----------------------------------------------------------------------------------------------------|-------------------------|
| Name                                           | Status                     | Server Type  | Operating System Version                                                                                                    | Teams                   |
| VIN-SJ273VILE                                  | P1 🕣 Online                | Physical     | Microsoft Windows Server 2012 R2 Datacenter                                                                                                    | 0                       |
|                                                |                            |              |                                                                                                    |                         |
|                                                |                            |              |                                                                                                    |                         |
|                                                |                            |              |                                                                                                    |                         |
|                                                |                            |              |                                                                                                    |                         |
|                                                |                            |              |                                                                                                    |                         |
| TEAMS                                          |                            |              | ADAPTERS AND INTERFACES                                                                                                    |                         |
| TEAMS<br>All Teams   0 to                      | tal                        | TASK         | ADAPTERS AND INTERFACES                                                                                                    | TASKS                   |
| <b>FEAMS</b><br>All Teams   0 to<br>Team Statu | tal<br>s Teaming Mode      | TASK<br>Lo:  | ADAPTERS AND INTERFACES                                                                                                    | TASKS 💌                 |
| TEAMS<br>All Teams   0 to<br>Team Statu        | tal<br>s Teaming Mode      | TASK<br>: Lo | ADAPTERS AND INTERFACES       New Team     Adapters       Delete     Team Interfaces       Properties     Speed     State                                                  | TASKS 👻<br>Reason       |
| TEAMS<br>All Teams   0 to<br>Team Statu        | tal<br>s Teaming Mode      | TASK<br>Lot  | ADAPTERS AND INTERFACES       New Team     Adapters       Delete     Speed       Properties     Available to be added to a                                                 | TASKS   Reason team (9) |
| TEAMS<br>All Teams   0 to<br>Teâm Statu        | tal<br>s Teaming Mode      |              | ADAPTERS AND INTERFACES       New Team     Adapters     Team Interfaces       Delete     Speed     State       Properties     4 Available to be added to a LAN1     1 Gbps | TASKS   Reason team (9) |
| TEAMS<br>All Teams   0 to<br>Teâm Statu        | tal<br>s Teaming Mode      |              | ADAPTERS AND INTERFACES  New Team  Delete Properties  Adapters  Team Interfaces  Speed State  Adapters LAN1 1 Gbps LAN2 1 Gbps                                             | TASKS   Reason team (9) |
| TEAMS<br>All Teams   0 to<br>Team Statu        | tal<br>s Teaming Mode      | TASK<br>Lo   | ADAPTERS AND INTERFACES  New Team Delete Properties  Adapters Team Interfaces Speed State  Adapters LAN1 1 Gbps LAN2 1 Gbps PCI1 Port 1 Disconnected                       | TASKS   Reason team (9) |
| TEAMS<br>All Teams   0 to<br>Team Statu        | tal<br>s Teaming Mode      | TASK<br>Lo   | ADAPTERS AND INTERFACES  New Team Delete Properties                                                                                                    | TASKS   Reason team (9) |

4. Setup the team referring to teaming information which had noted in advance.

#### 5.3. Reset LAN driver

Refer the following steps for resetting the parameter of LAN driver.

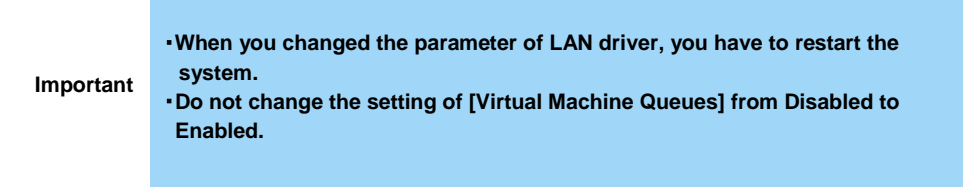

- 1. Open the **Device manager** icon on the Control Panel window.
- 2. Double-click the **Broadcom NetXtreme Gigabit Ethernet** icon on the Device manager.

3. Select the **Advanced** tab and change the value of property which you need to set by referring to the LAN driver setting which had noted in advance.

| Broadcom NetXtreme Gigabit Ethernet #8 Properties                                                                                                    | s X  |
|----------------------------------------------------------------------------------------------------|------|
| General       Advanced       Driver       Details       Events       Power Management         The following properties are available for this network adapter. Click the property you want to change on the left, and then select its value on the right.       Property:       Value:         B122 Saz       EEE (Copper Only)       ARP Offload       Image: Copper Only)         Ether met@WireSpeed (Copper Only)       Thermet@WireSpeed (Copper Only)       Image: Copper Only)         Interrupt Moderation       Image: Send Offload V2 (IPv4)       Image: Copper Only (Image: Network Address         NS Offload       Provide address       NS Offload       Value:         Receive Buffers       V       Value:       Value: |      |
| OK Car                                                                                                    | ncel |

### 5.4. Start the WSFC node service

Refer the following steps for starting the service of node which has been stopped in [3.4 Stop the WSFC node service].

- 1. Open the **Services** from Server Manager in the node which LAN driver updated.
- 2. Right-click the **Cluster Service** in service screen and select the **Properties**.

|                  |                                             | 50111                                                                                                    | 000           |         |              |               |  |
|------------------|---------------------------------------------|----------------------------------------------------------------------------------------------------|---------------|---------|--------------|---------------|--|
| le Action View   | Help                                        |                                                                                                    |               |         |              |               |  |
| a 🖬 🖬 🖉          | à 🔒 🛛 🖬 🕨 🔲 🗤 🕪                             |                                                                                                    |               |         |              |               |  |
| Services (Level) |                                             |                                                                                                    |               |         |              |               |  |
| services (Local) | Services (Local)                            |                                                                                                    |               |         |              |               |  |
|                  |                                             |                                                                                                    |               |         |              |               |  |
|                  | Cluster Service                             | Name -                                                                                                    | Description   | Status  | Startup Type | Log On As     |  |
|                  |                                             | Application Experience                                                                                                    | Processes a   |         | Manual (Trig | Local Syste   |  |
|                  | Start the service                           | Application Identity                                                                                                    | Determines    |         | Manual (Trig | Local Service |  |
|                  |                                             | Application Information                                                                                                    | Facilitates t | Running | Manual       | Local Syste   |  |
|                  | Description:                                | Application Layer Gateway                                                                                                    | Provides su   |         | Manual       | Local Service |  |
|                  | Enables servers to work together as a       | Application Management                                                                                                    | Processes in  |         | Manual       | Local Syste   |  |
|                  | cluster to keep server-based                | 🔍 Background Intelligent Tran                                                                                                    | Transfers fil |         | Manual       | Local Syste   |  |
|                  | regardless of individual component          | Background Tasks Infrastru                                                                                                    | Windows in    | Running | Automatic    | Local Syste   |  |
|                  | failures. If this service is stopped,       | 🤐 Base Filtering Engine                                                                                                    | The Base Fil  | Running | Automatic    | Local Service |  |
|                  | clustering will be unavailable. If this     | 🔍 Certificate Propagation                                                                                                    | Copies user   |         | Manual       | Local Syste   |  |
|                  | service is disabled, any services that      | Cluster Service                                                                                                    |               |         | Start        | /ste          |  |
|                  | explicitly depend on it will fail to start. | Section CNG Key Isolation                                                                                                    | The CNG ke    |         | Stop         | /ste          |  |
|                  |                                             | 🌼 COM+ Event System                                                                                                    | Supports Sy   | Running | Stop         | ervice        |  |
|                  |                                             | COM+ System Application                                                                                                    | Manages th    |         | Pause        | /ste          |  |
|                  |                                             | 鵒 Computer Browser                                                                                                    | Maintains a   |         | Resume       | /ste          |  |
|                  |                                             | 鵒 Credential Manager                                                                                                    | Provides se   |         | Restart      | /ste          |  |
|                  |                                             | 鵒 Cryptographic Services                                                                                                    | Provides thr  | Running | All Tacks    | k S           |  |
|                  |                                             | COM Server Process Laun                                                                                                    | The DCOM      | Running | All Tasks    | /ste          |  |
|                  |                                             | Device Association Service                                                                                                    | Enables pair  |         | Refresh      | /ste          |  |
|                  |                                             | Device Install Service                                                                                                    | Enables a c   |         | Properties   | /ste          |  |
|                  |                                             | Device Setup Manager                                                                                                    | Enables the   | Running |              | /ste          |  |
|                  |                                             | C DHCP Client                                                                                                    | Registers an  | Running | нер          | ervice        |  |
|                  |                                             | Diagnostic Policy Service                                                                                                    | The Diagno    | Running | Automatic (D | Local Service |  |
|                  |                                             | Q Diagnostic Service Host                                                                                                    | The Diagno    |         | Manual       | Local Service |  |
|                  |                                             | Canadia Diagnostic System Host                                                                                                    | The Diagno    |         | Manual       | Local Syste   |  |
|                  |                                             | Contraction Classical Classical Clas | Maintains li  | Running | Automatic    | Local Syste   |  |
|                  |                                             | Distributed Transaction Co                                                                                                    | Coordinates   | Running | Automatic (D | Network S     |  |
|                  |                                             | Client                                                                                                    | The DNS Cli   | Running | Automatic (T | Network S     |  |
|                  |                                             | Encrypting File System (EFS)                                                                                                    | Provides th   |         | Manual (Trig | Local Syste   |  |
|                  |                                             | Extensible Authentication P                                                                                                    | The Extensi   |         | Manual       | Local Syste   |  |
|                  | Extended Standard                           |                                                                                                    |               |         |              |               |  |

3. Change the **Startup type** to **Automatic** on **General** Tab then select **OK**.

| Cluster Service Properties (Local Computer)                                           |                                                                                                    |  |  |  |  |  |
|---------------------------------------------------------------------------------------|----------------------------------------------------------------------------------------------------|--|--|--|--|--|
| General Log On                                                                        | Recovery Dependencies                                                                                |  |  |  |  |  |
| Service name:                                                                         | ClusSvc                                                                                              |  |  |  |  |  |
| Display name:                                                                         | Cluster Service                                                                                      |  |  |  |  |  |
| Description:                                                                          | Enables servers to work together as a cluster to<br>keep server-based applications highly available, |  |  |  |  |  |
| Path to executable:<br>C:\Windows\Cluster\clussvc.exe -s                              |                                                                                                    |  |  |  |  |  |
| Startup type:                                                                         | Automatic 🗸 🗸                                                                                        |  |  |  |  |  |
| Help me configure service startup options.                                            |                                                                                                    |  |  |  |  |  |
| Service status: Stopped                                                               |                                                                                                    |  |  |  |  |  |
| Start                                                                                 | Stop Pause Resume                                                                                    |  |  |  |  |  |
| You can specify the start parameters that apply when you start the service from here. |                                                                                                    |  |  |  |  |  |
| Start parameters:                                                                     |                                                                                                    |  |  |  |  |  |
|                                                                                       |                                                                                                    |  |  |  |  |  |
|                                                                                       | OK Cancel Apply                                                                                      |  |  |  |  |  |

- 4. Right click the **Cluster Service** at service screen and select the **Start**.
- 5. Open the Failover Cluster Manager from Server Manager.
- 6. Select the **node** from the left side of **Failover Cluster Manager**.
- 7. Right click the target **node** for driver update from the node list. Select the **Start Cluster Service** from **More Actions**.

| 电                                      | Failover                                              |                                 | x                     |                        |   |
|----------------------------------------|-------------------------------------------------------|---------------------------------|-----------------------|------------------------|---|
| File Action View Help                  |                                                       |                                 |                       |                        |   |
| 🗢 🔿 🙍 🖬 🚺 🗊                            |                                                       |                                 |                       |                        |   |
| Hailover Cluster Manager               | Nodes                                                 | Actions                         |                       |                        |   |
| Roles                                  | Name Status                                           |                                 | Nodes                 |                        |   |
| Nodes                                  | VIN-HFO0CFUG1K3 💽 Down                                | Pause                           |                       | 🍄 Add Node             |   |
| Storage                                | WIN-OH6VOSNBA1C (1) Up                                | Resume +                        |                       | View                   | • |
| Cluster Events                         |                                                       | Remote Desktop                  |                       | Refresh                |   |
|                                        |                                                       | Show Critical Events            |                       | Help                   |   |
|                                        |                                                       | More Actions                    | Start Cluster Service | I-HFO0CFUG1K3          |   |
|                                        | •                                                     | Refresh                         | Stop Cluster Service  | Pause                  | • |
|                                        |                                                       | Help                            | Evict                 | Resume                 | • |
|                                        |                                                       | 1 01                            |                       | Nemote Desktop         |   |
|                                        |                                                       |                                 |                       | B Show Critical Events |   |
|                                        |                                                       |                                 |                       | More Actions           | • |
|                                        |                                                       |                                 |                       | Q Refresh              |   |
|                                        |                                                       |                                 |                       | Help                   |   |
|                                        |                                                       |                                 |                       |                        |   |
|                                        |                                                       |                                 |                       |                        |   |
|                                        |                                                       |                                 |                       |                        |   |
|                                        | WIN-HFO0CFUG1K3                                       |                                 |                       |                        |   |
|                                        |                                                       |                                 |                       |                        |   |
|                                        | 6.2.9200 Down                                         |                                 |                       |                        |   |
|                                        | Sanvica Pack:                                         |                                 |                       |                        |   |
|                                        | No Service Pack Installed                             |                                 |                       |                        |   |
|                                        |                                                       |                                 |                       |                        |   |
| < III >                                |                                                       |                                 |                       |                        |   |
| This action starts the Cluster service | on this node, after which the node can participate in | the cluster and host resources. |                       |                        |   |

## 5.5. Start the EXPRESSCLUSTER service

Refer to the following URL.

http://www.nec.com/en/global/prod/expresscluster/en/support/manuals.html

- -> Reference Guide
  - -> Chapter 10 The system maintenance information
    - -> Replacing the network card
      - \* Perform the procedures beyond replacing network card procedure. In addition, no need to reset the network configuration.

# 6. Procedure of rewinding LAN driver

- Logon or sign in the system from local console by administrator account for executing the operation below.
- If necessary, execute [3.4 Stop the WSFC node service], [3.5 Stop the EXPRESSCLUSTER service] and [3.6 Delete the team] in advance.

Important

- If physical network adapter or teaming adapter is bound into Hyper-V Virtual Switch, stop the guest OS and remove the binding before [3.6 Delete the team].
- After rewinding, execute [5 After LAN driver install] and reset the network setting.

### 6.1. New LAN driver uninstallation

Important If team is already existed, refer to [3.6 Delete the team] for deleting all the teams before uninstallation.

- 1. Open the **Program and Function** icon on the Control Panel window.
- Click the Broadcom Gigabit Integrated Controller in the list, right click it and select the Uninstall. Continue the uninstallation according to the popup message.
- 3. Restart the system.

#### 6.2. Old LAN driver installation

- 1. Refer to the **installation guide** for installing **StarterPack**. After the installation, restart the system.
- 2. Check that the driver version is 17.2.0.0 or 17.4.0.1 by following [3.2 Confirmation of LAN driver version].

# 7. Notice

This section describes notice of LAN driver. Read the following notes or information before installation.

### 7.1. About the operation by remote desktop

For all the operation described in this document, it has to be performed from the local console. Remote desktop of OS or remote operation tool is not supported.

### 7.2. Account of operation

For all the operation described in this document, it has to be performed by logging on with an administrator account. In addition, open command prompt as Administrator.

### 7.3. For removing an adapter teaming

If you want to uninstall the LAN driver in the teaming environment, please remove the team adapter before the uninstallation. In addition, if the team is bound into Hyper-V virtual adapter, remove the binding before the removal of team.

### 7.4. Uninstall the driver

Note the setting information of network(IP Address etc...) and teaming(when is team environment) and default gateway. After LAN driver install or teaming setup (when was team environment), set it again.